#### Version Les captures d'écran

Toutes les captures d'écran de cet ouvrage ont été réalisées sous Windows XP. Ciel Compta 2007 et 2008 peuvent également être installés sous Windows Vista. Les captures d'écran peuvent différer selon le système d'exploitation utilisé.

### ALTERNATIVE Que faire si le CD-Rom ne se lance pas automatiquement ?

Si le CD-Rom ne se lance pas automatiquement, trois possibilités s'offrent à vous :

- Ouvrir le Poste de travail et double-cliquer sur le CD-Rom d'installation de Ciel.
- Ouvrir le Poste de travail, cliquer dessus avec le bouton droit de la souris et sélectionner *Exécuter*.
- Cliquer sur Démarrer/Exécuter et taper d:\start.exe (si le lecteur CD correspond au lecteur D de votre ordinateur).

#### PRÉCISION Connaître le numéro de version

La barre de titre de la fenêtre d'installation vous indique le numéro de la version qui va être installée sur votre ordinateur. Ciel Compta Evolution 2008 porte le numéro 7.0 (la version 2007 : 6.00). Cette information est à connaître, notamment si vous contactez le service technique de Ciel. L'installation présentée ici est celle de la version 2008 de Ciel Compta Evolution. Elle permet d'analyser toutes les possibilités et situations que vous pourrez rencontrer ; il s'agit également de la version la plus complète de la gamme Ciel. De plus, cette version présente l'avantage d'exister en version réseau et monoposte. L'objectif de ce premier chapitre est de vous accompagner tout au long de cette installation et de vous permettre de découvrir l'environnement du logiciel Ciel Compta Evolution.

# Installation de Ciel Compta Evolution

Comme pour toute installation de logiciel et afin de disposer d'un certain confort d'utilisation et d'une vitesse optimale, assurez-vous que votre système réponde bien aux critères définis par l'éditeur Ciel. Votre PC doit ainsi être équipé :

- du système d'exploitation XP ou Vista (version Windows 2000 au minimum);
- d'un processeur dont la cadence est d'au moins 500 MHz ;
- de 256 Mo de RAM ;
- de 150 Mo d'espace disque.

Les processus d'installation étant différents selon le type de version (monoposte ou réseau), nous allons les détailler tous les deux.

# Installation de la version monoposte

Comme son nom l'indique, la version monoposte du logiciel Ciel Compta Evolution ne fonctionne que sur un seul ordinateur et ne peut être utilisée ou consultée que sur le poste où elle a été installée. En effet, la licence délivrée par Ciel pour cette version autorise l'installation sur un seul PC.

- 1 Pour commencer l'installation du logiciel, insérez tout d'abord le CD-Rom dans le lecteur CD de votre ordinateur. Après quelques secondes, une fenêtre s'affiche (voir figure 1–1).
- **2** Sélectionnez l'option *Installer le logiciel* puis cliquez sur OK pour lancer l'installation du programme. Pour cela, cliquez sur *Suivant*.
- **3** Après avoir pris connaissance des termes du contrat de licence, cochez l'option *J'accepte les termes de ce contrat de licence*, puis cliquez sur *Suivant* pour poursuivre. Une fenêtre vous propose alors de choisir entre l'installation standard et l'installation personnalisée (voir figure 1–3).

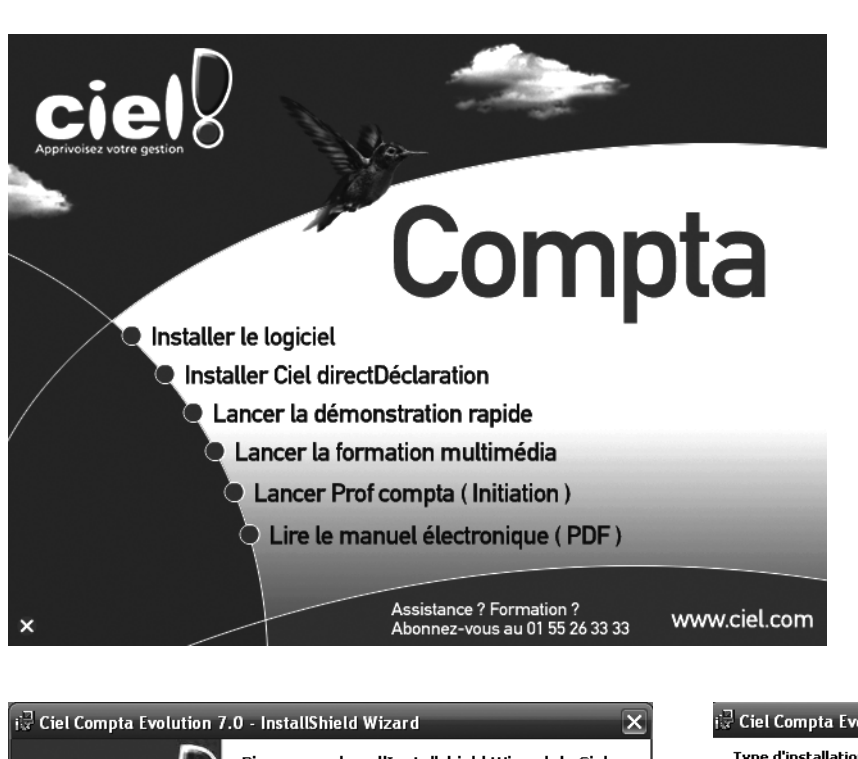

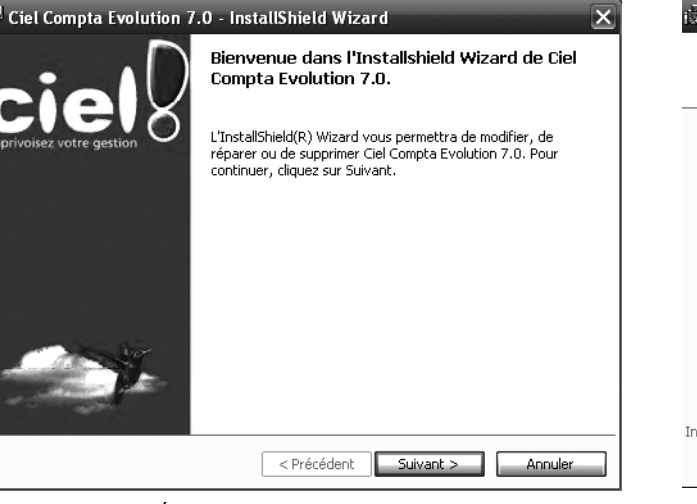

Figure 1–2 Écran d'accueil de l'installateur de Ciel Compta

- **4** Sélectionnez Installation standard et cliquez sur Suivant.
- **5** Après quelques secondes, une nouvelle fenêtre apparaît à l'écran. Cliquez alors sur *Installer* puis sur *Terminer*. Il est possible qu'un message vous demandant de redémarrer votre ordinateur s'affiche. Dans ce cas, cliquez sur *Oui* afin de finaliser l'installation du logiciel sur votre système. Si vous cliquez sur *Non*, l'installation ne sera réellement terminée qu'au prochain démarrage du système.

### Figure 1–1

Menu du CD-Rom lors de l'installation de la version monoposte de Ciel Compta Evolution

| 🗟 Ciel Compta Evolution 7.0 - InstallShield Wizard |                                                                                                    |
|----------------------------------------------------|----------------------------------------------------------------------------------------------------|
| Type d'installation                                |                                                                                                    |
| Sélectionnez le type d'installation voulu.         |                                                                                                    |
| Veuillez sélectionner un type d'installation.      |                                                                                                    |
| <li>Installation</li>                              | on standard                                                                                                    |
| 1                                                  | Permet d'installer toutes les fonctions du programme. (Besoins<br>maximum en espace disque.)                                                                |
| 🔿 Installation personnalisée                       |                                                                                                    |
| <b>B</b>                                           | Permet d'effectuer une installation sélective et de définir<br>l'emplacement cible des fonctions choisies, S'adresse aux utilisateurs<br>plus expérimentés. |
| a i Bali II                                        |                                                                                                    |
| Install5hield                                      | < Précédent Suivant > Annuler                                                                                                    |

Figure 1–3 Choix du type d'installation

## **CONSEIL** Choisir le dossier d'installation

Plutôt réservée aux utilisateurs expérimentés, l'installation personnalisée propose d'installer le logiciel à un emplacement différent de celui défini par Ciel lors de l'installation standard, soit C:\Programme files\Ciel\Compta. Il est à noter que cet emplacement peut varier selon la version de votre logiciel.

## Installation de la version réseau

La version réseau permet à plusieurs utilisateurs de travailler sur le même dossier, ils peuvent ainsi se partager les tâches. Elle permet aussi à d'autres personnes de consulter le dossier comptable.

La version réseau du logiciel offre la possibilité de créer des autorisations spécifiques pour chaque utilisateur afin d'éviter toutes modifications intempestives ou consultations inopportunes (voir le chapitre 15 consacré à la sécurisation des données).

Avant d'installer la version réseau sur vos ordinateurs, vous devez au préalable déterminer comment ceux-ci interagissent, c'est-à-dire définir l'architecture du mode de communication entre le poste serveur et le ou les postes clients :

- Le poste serveur accueille le programme Ciel Compta serveur. C'est sur ce poste que les données sont enregistrées ; il s'agit du poste serveur de données.
- Le poste client accueille le programme Ciel Compta client. Aucune donnée ne sera enregistrée sur les postes de ce type, mais l'application cliente installée permettra de se connecter au poste serveur et d'utiliser le logiciel.

Pour que le poste client puisse se connecter au poste serveur, il faudra bien entendu que ce dernier soit allumé. C'est pourquoi nous vous conseillons, si votre système informatique dispose d'un serveur, d'installer Ciel Compta serveur sur celui-ci car, en principe, ce poste est continuellement en service.

## Installation du poste serveur

- **1** Insérez le CD-Rom de Ciel Compta Evolution dans le lecteur CD du poste serveur.
- **2** Un menu vous propose différents choix pour l'installation. Cliquez sur *Installer le poste serveur*. Le logiciel s'installe automatiquement.

La durée de l'installation du logiciel dépend de la puissance de votre ordinateur mais, en principe, elle ne dépassera pas 10 minutes. Après quelques instants, une fenêtre apparaît (voir figure 1–5).

**3** Cliquez sur Suivant et, comme pour l'installation en version monoposte, acceptez les termes du contrat de licence en sélectionnant l'option J'accepte les termes de ce contrat de licence. Cliquez ensuite sur Suivant et choisissez le type d'installation souhaité, soit Installation standard.

#### VARIANTE Intitulés de menu différents

Selon la version du logiciel, les libellés du menu d'installation peuvent différer. Dans le cas présent, nous avons *Installer le poste serveur* mais vous pourriez tout à fait avoir comme libellé *Installer la solution* ou *Installer la solution Plus* si vous aviez acheté la solution Ciel regroupant l'ensemble des logiciels (Ciel Compta, Gestion Commerciale et Paye) ou le coffret Enseignants et Formateurs.

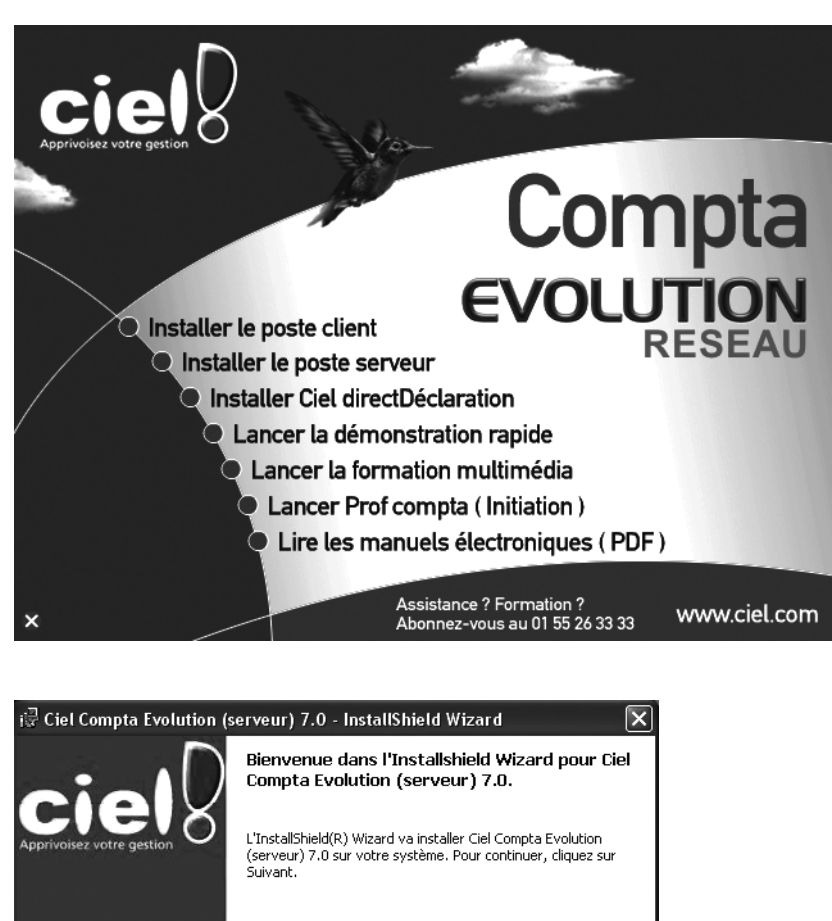

**Figure 1–4** Menu permettant de choisir entre l'installation du poste client ou celle du poste serveur

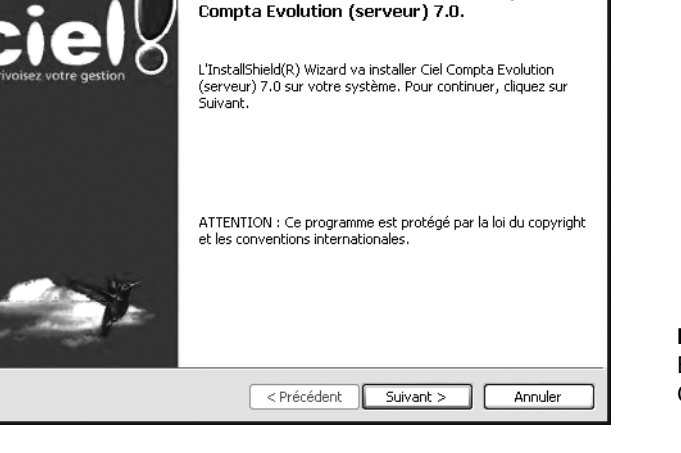

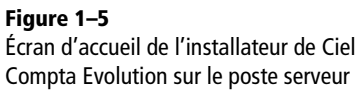

**4** Cliquez sur *Suivant* puis sur *Installer* et cliquez enfin sur *Terminer*. Afin de finaliser l'installation, vous devez redémarrer votre ordinateur. Vous pouvez le faire de suite en cliquant sur *Oui* ou sur *Non* pour redémarrer ultérieurement. Nous vous conseillons de redémarrer immédiatement après l'installation du logiciel sinon le logiciel risquerait de ne pas bien fonctionner. En effet, il ne sera correctement installé sur le serveur qu'une fois le système redémarré et ce n'est qu'alors que vous pourrez procéder à l'installation du ou des postes client.